ワンタイムパスワード(ソフトウェアトークン)を利用中のスマートフォンを 機種変更されるお客さまへ

ワンタイムパスワードの利用解除を行わずに、利用中のスマートフォンを機種変更 された場合は、書面によるワンタイムパスワードのご利用再開のお手続きが必要とな ります。機種変更をされる前に、必ず下記の操作をお願い申し上げます。

ワンタイムパスワードアプリを利用中のスマートフォンを機種変更される場合は、機種変更を 行う前に「さわやかインターネットバンキング」のログイン画面で「ワンタイムパスワードの【利用 中止】」ボタンより利用解除を行ってから、機種変更をされますようお願いいたします。

旧スマートフォンがご利用できる場合は、「ワンタイムパスワードの【交換】」ボタンから新しい スマートフォンのアプリへ変更が可能です。

操作方法につきましては次ページをご参照下さい。

<u>>「ワンタイムパスワードの【利用中止】」の操作方法について</u>

<u>>「ワンタイムパスワードの【交換】」の操作方法について</u>

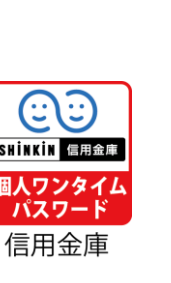

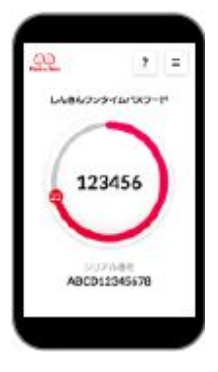

ワンタイムパスワードアプリ ワンタイムパスワード (個人用)

ご不明な点がございましたら下記までお気軽にお問い合わせ下さい。

さわやか信用金庫 EBセンター

0120-761-255(通話料無料) 【受付時間】 平日 9:00~17:00(金融機関休業日を除きます) 音声案内に従い、[2]を押してください。 ※ダイヤル回線の場合は、トーンボタン(\*)を押してから[2]を押してください。

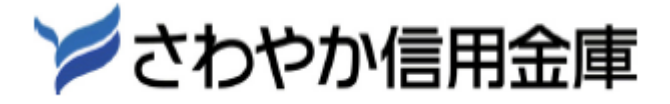

## ワンタイムパスワード【利用中止】操作方法

お手持ちのスマートフォンの機種変更前に行っていただく操作です。

※機種変更前の機器がない場合は下記の操作手順はご利用できません。お取引店にて、書面で利用登録解除の手続きを行った後、ワンタイムパスワード「利用開始」ボタンより、利用登録を行ってください。

### 1 ログイン画面(ワンタイムパスワードの利用中止)

①インターネットバンキングのログイン画面を表示し、「利用中止」をクリックします。

| >> さわやか信用金庫           | 文字サイズ                      | 標準 拡大 ? ヘルプー覧                                    |
|-----------------------|----------------------------|--------------------------------------------------|
|                       |                            | ? この画面のヘルプ                                       |
| 契約者ID(利用者番号)<br>パスワード | リフトウェアキーボード入力              | で<br>ワンタイムパスワード<br>利用開始 >                        |
|                       | イン >                       | 文換     >       利用中止     >       回 ワンタイムパスワードのご案内 |
| ロク<br>ご利用推奨環境         | イン ><br>「□ ログインでお困りの場合はこちら | 交換<br>利用中止<br>ロワンタイムパスワードのご案                     |

## 2 利用者認証

①「契約者 ID(利用者番号)」を入力します。

②「ログインパスワード」を入力します。

③「次へ」をクリック

| >> さわやか信用金庫                                                                      | 文字サイズ 標準 拡大 ? ヘルプー覧                                |
|----------------------------------------------------------------------------------|----------------------------------------------------|
| ワンタイムパスワード利用中止                                                                   |                                                    |
| 利用者認証 ワンタイムパスワード認証 処理開始                                                          |                                                    |
| ワンタイムパスワードの利用を中止します。                                                             |                                                    |
| ● トークンの利用中止について                                                                  |                                                    |
| <ul> <li>トークンの利用中止には、現在登録しているトークンを</li> </ul>                                    | ご用意ください。                                           |
| <ul> <li>スマートフォンやパソコン、ハードウェアトークンのお</li> <li>合は、ワンタイムパスワードの利用中止ができませんの</li> </ul> | ス障・紛失等により現在登録しているトークンが使用できない場<br>)で、当金庫までお問合せください。 |
| 契約者ID(利用者番号)・ログインパスワードの入す                                                        | b                                                  |
| 契約者ID(利用者番号) 必須 sawayaka123                                                      |                                                    |
| ログインパスワード 必須                                                                     | リントウェアキーボード入力                                      |
| 3                                                                                | <b>₹^ &gt;</b>                                     |

3 現在、ご利用中のワンタイムパスワードを入力

①ワンタイムパスワードアプリに表示された「ワンタイムパスワード」および「資金移動用パスワード」
 を入力します。

②「利用中止」をクリック

| >>>>>>>>>>>>>>>>>>>>>>>>>>>>>>>>>>>>>                                                                                                    | 文字サイズ 標準 拡大 ? ヘルプー覧                  |
|----------------------------------------------------------------------------------------------------|--------------------------------------|
| ワンタイムパスワード利用中止                                                                                                    | ? この画面のヘルプ                           |
| ワンタイムパスワード認証 処理結果                                                                                                    |                                      |
| 利用中止                                                                                                    |                                      |
| バスワード(半角数字) 必須                                                                                                    |                                      |
| ワンタイムパスワード<br>表示された6桁の数字を<br>パスフード入力欄に入力<br>してください<br>*<br>回してフラードは通紙して<br>がいてまれらので。朝代だお<br>新たなパスワードはしばらく<br>さ新音いただくことで表示され<br>まつ<br>、<br>*<br>ついては、アフリの所に<br>ついては、アフリのがにし<br>ついては、アフリのが「・ション<br>アップ等で表史となる場合が<br>あります | REALIZE ALLER                        |
| 資金移動用パスワード入力                                                                                                    |                                      |
| 資金移動用パスワードの左から1、6桁目の数字をそれぞれ半角で7       1     2     3     4     5     6       •     •     •     •     •     •                                                                                                    | (力してください。       7     8     9     10 |
| 利用                                                                                                    | 申止 >                                 |
| 4 ワンタイムパスワードの利用中止完<br>「ワンタイムパスワードの利用を中止しました                                                                                                    | <b>こ了</b><br>。」と表示されれば利用中止は完了です。     |
| どさわやか信用金庫                                                                                                    | 文字サイズ 標準 拡大 ? ヘルプー覧                  |

| フンタイムバスワード利用中止                             | ? この画面のヘルフ |
|--------------------------------------------|------------|
| ワンタイムパスワード認証処理結果                           |            |
| ワンタイムパスワードの利用を中止しました。                      |            |
| 受付番号: 5454545<br>受付時刻: 20XX年X月X日 XX時XX分00秒 |            |
|                                            |            |
| く ロジョン画面に戻る                                |            |

## ワンタイムパスワード【交換】操作方法

#### 機種変更前と機種変更後のスマートフォンが必要となります。

※機種変更前の機器がない場合は下記の操作手順はご利用できません。お取引店にて、書面で利用登録解除の手続きを行った後、ワンタイムパスワード「利用登録」ボタンより、利用登録を行ってください。

### 1 ログイン画面(ワンタイムパスワードの交換)

①インターネットバンキングのログイン画面を表示し、交換をクリックします。

|              |                 | ? この画面            | ๛       |
|--------------|-----------------|-------------------|---------|
| 契約者ID(利用者番号) |                 |                   |         |
| パスワード        |                 | ワンタイムバスワー<br>利用開始 | ۲.<br>د |
| <u>ログ</u>    |                 | 交換                | >       |
|              | ログインでお困りの場合はこちら | 利用中止              | >       |

### 2 利用者認証

①「契約者 ID(利用者番号)」を入力します。

②「ログインパスワード」を入力します。

| ワンタイムパスワー                     | ド交換                |                                 |                        |                          |
|-------------------------------|--------------------|---------------------------------|------------------------|--------------------------|
| 利用者認証現ワンター                    | イムパスワード            | *の登録 新ワンタイムノ                    | ペスワードの認証               | 処理開始                     |
| ワンタイムパスワードの                   | )交換を開始             | 出します。                           |                        |                          |
| ● トークンの交換につい                  | יכ                 |                                 |                        |                          |
| <ul> <li>トークンの交換に(</li> </ul> | は、現在登録し            | っているトークンと新しく登                   | 録するトークンの両              | 方をご用意ください。               |
| ・ スマートフォンや<br>合は、ワンタイム        | パソコン、八-<br>パスワードの交 | - ドウェアトークンの故障・<br>を換ができませんので、当金 | 紛失等により現在登<br>庫までお問合せくだ | 録しているトークンが使用できない場<br>さい。 |
| トークンの準備方法につい                  | iτ                 |                                 |                        | •                        |
| 契約者ID(利用者番号)                  | )・ログイン             | ンパスワードの入力                       |                        |                          |
| 契約者ID(利用者番号)                  | 必須                 | sawayaka1310                    |                        |                          |
| ログインパスワード                     | 必須                 | •••••                           |                        | リフトウェアキーボード入力            |
|                               |                    | 次へ                              | >                      |                          |

# 3 現在、ご利用中のワンタイムパスワードを入力

①機種変更前のワンタイムパスワードアプリに表示された「ワンタイムパスワード」を入力します。
 ②「次へ」をクリック

| >さわやか信用金庫                                                  | 文字サイズ                                                    | 標準 拡大 ? ヘルプー覧 |
|------------------------------------------------------------|----------------------------------------------------------|---------------|
| ワンタイムパスワード交換                                               |                                                          | ? この画面のヘルプ    |
| 現ワンタイムパスワード認証新ワンタイムパスワー                                    | ド認証処理結果                                                  |               |
| 現ワンタイムパスワードの認証                                             |                                                          |               |
| パスワード(半角数字) 必須 ●●●●●●                                      | 1                                                        |               |
| ワンタイムパスワート                                                 | · • • • • •                                              |               |
| 表示された6桁の数<br>パスワード入力欄(<br>してください)                          | Pace - Face         ・・・・・・・・・・・・・・・・・・・・・・・・・・・・・・・・・・・・ |               |
|                                                            |                                                          |               |
| 後日できませんので、<br>新たなパスワードを使<br>新たなパスワードはし<br>お待ちいただくことで<br>ます | 日<br>(たさい<br>ばらく<br>表示され                                 |               |
| ※ソフトウェアトークン(<br>ついては、アブリのバ・<br>アップ等で変更となる)<br>あります         | の画面に<br>ージョン<br>易合が<br>SKTS XXXXXXXX                     |               |
|                                                            |                                                          |               |
|                                                            |                                                          |               |

## 4 新しいワンタイムパスワードアプリの情報入力

- シリアル番号欄に「機種変更後(新しいワンタイムパスワード)」のワンタイムパスワードアプリに 表示された「シリアル番号」を入力します。
- ②ワンタイムパスワードアプリに表示された「ワンタイムパスワード」を入力します。
- ③「登録」をクリック

| ワンタイ                 | イムパスワード交換                                                                                                    |                                                                        |                                                                                                    | ? この画面のヘルプ                     |
|----------------------|----------------------------------------------------------------------------------------------------|------------------------------------------------------------------------|----------------------------------------------------------------------------------------------------|--------------------------------|
| 現ワンター                | イムパスワード認証 新ワン                                                                                                    | タイムパスワード認証 処理                                                          | 諸果                                                                                                   |                                |
| 新ワンター                | イムパスワードの登録                                                                                                    |                                                                        |                                                                                                    |                                |
| シリアル都                | 番号(半角英数字) 必須                                                                                                    | SKTSXXXXXXXXX                                                          |                                                                                                    |                                |
| ワンタイ <u>/</u><br>数字) | い(スワード(半角                                                                                                    | •••••                                                                  |                                                                                                    |                                |
| トークン                 | をご用意されていない場合はこち                                                                                                    | 56                                                                     |                                                                                                    | -                              |
|                      | 【シリアル番号                                                                                                    | およびワンタイムパスワ                                                            | ワードの確認方法】                                                                                            |                                |
|                      | ソフトウェアトークン例1                                                                                                    | ソフトウェアトークン例2                                                           | ハードウェアトークン                                                                                           | 例 1                            |
|                      |                                                                                                    | C PRANS D<br>STACKOOK XXXX<br>A<br>A<br>Constant<br>A<br>Constant<br>C | 表面 表t                                                                                                | 五<br>一<br>一<br>押<br>す          |
|                      | ハードウェアトークン例2<br>裏面<br>(1995)<br>(1995)<br>(1995 | ハードウェアトークン例 3<br>裏面<br>Selid molatel                                   | シリアル番号<br>ワンタイムパスワード                                                                                 |                                |
|                      | 表面<br><sup>929(1)(27-15)-P</sup><br>押す、 <sub>*</sub>                                                                                                    | 表面                                                                     | **インターネットハンキ<br>ております。<br>ご利用可能な全種類を<br>ております。<br>ご利用のトークンに応<br>作してください。<br>**トークンの形状・色が<br>場合があります。 | - 20に<br>- 表示し<br>Sじて操<br>『異なる |
|                      |                                                                                                    | 發發                                                                     | >                                                                                                    |                                |

5 ワンタイムパスワードの交換完了

「ワンタイムパスワードの登録が完了しました。」と表示されれば交換は完了です。

| 現ワンタイムパスワード認証                           | 新ワンタイムパスワード認証 処理結果 |                          |
|-----------------------------------------|--------------------|--------------------------|
|                                         |                    |                          |
| 受付番号: 5454545                           | 球がた」しよした。          |                          |
| 受付時刻: 20XX年X月X日                         | H XX時XX分00秒        |                          |
|                                         |                    |                          |
|                                         |                    |                          |
|                                         |                    |                          |
| 更結果                                     |                    |                          |
| 更結果                                     | 大王 (1)             | 亦正台                      |
| 更結果                                     | 変更後                | 変更前                      |
| <ul> <li>更結果</li> <li>シリアル番号</li> </ul> | 変更後<br>SYXXXXXXXX  | 変更前<br>GMXXXXXXXX        |
| <ul> <li>更結果</li> <li>シリアル番号</li> </ul> | 交更後<br>SYXXXXXXXX  | <b>変更前</b><br>GMXXXXXXXX |
| 更結果                                     | 交更後<br>SYXXXXXXX   | 変更前<br>GMXXXXXXXX        |